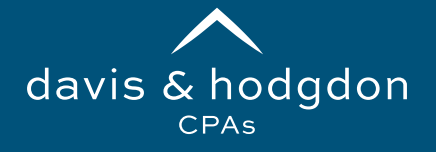

## TaxCaddy Create Your Personal Account

You'll receive an email from us, similar to the one here. **Click Sign Up Free** in the email to begin your enrollment.

On the First Time Enrollment screen, enter the following information and then **click Next**.

- First Name
- Last Name
- Email Address
- Confirm Email Address
- Mobile Number
- Create Password
- Confirm Password

That's all there is to it! If you have questions please call our office in Williston and Rutland.

## TAXCADDY

## Davis & Hodgdon Associates CPAs, PLC invited you to create a TaxCaddy account

Hello Marissa,

Davis & Hodgdon Associates CPAs, PLC welcomes you to create your free TaxCaddy account! TaxCaddy simplifies tax time by allowing you to:

- Easily gather documents year-round by:
  - $_{\circ}$  Uploading them from your computer
  - 。 Taking a photo of them with your mobile phone
  - Automatically retrieving them through Smart Links from financial institutions and payroll service providers (W-2, 1099 and 1098's)
- Deliver all documents to Davis & Hodgdon Associates CPAs,
  PLC electronically
- Complete questionnaires online (no more bulky package of questions!)
- Review your tax return upon completion
- Review and electronically sign documents

Please use this link for a step-by-step guide to walk you through the process of setting up your account: <a href="https://bit.ly/3swwe8r">https://bit.ly/3swwe8r</a>

We hope to simplify the tax return process for you using this new technology. If you would like to opt out of TaxCaddy, please let us know via email at <u>Operations@dh-cpa.com</u> or give us a call at 802-878-1963. If you sign up for TaxCaddy, but would still like a paper questionnaire mailed to you, please let us know as well.

Best wishes for a prosperous new year!

Sign Up Fre

TaxCaddy works best on Google Chrome browser, but is also supported on Firefox, Edge, and Safari. **TaxCaddy is not supported on Internet Explorer.** 

If you and your spouse share an email address – That's okay! You can share one log-in that will allow you both to sign documents.

If you are unable to set up multi-factor authentication via cell phone, please reach out to our Operations Team for assistance setting up your log-in.